## PASOS A SEGUIR PARA RECONECTAR EL PULSE

1º Pulsamos al botón +, y aparecerá la siguiente ventana:

| <b>Secure</b> -×                                                                                           |
|----------------------------------------------------------------------------------------------------|
| Archivo Ayuda                                                                                              |
| Conexiones + / ×<br>~ SA(contingencias.grupo                                                               |
| Editar conexión X                                                                                          |
| Tipo:<br>Policy Secure (UAC) o Connect Secure (VPN)                                                        |
| Nombre:                                                                                                    |
| A(contingencias.grupokonecta.com/alcobendas)                                                               |
| URL del servidor:                                                                                          |
| contingencias.grupokonecta.com/alcobendas                                                                  |
| Conectar Guardar Cancelar   © 2010-2019 de Puise Secure, LLC Cerrar   Todos los derechos reservados Cerrar |

- 2º Tienes que poner en los campos
- Nombre -> SA(contingencias.grupokonecta.com/alcobendas)
- Url del servidor -> contingencias.grupokonecta.com/alcobendas Y le das a guardar.

3º Pulsa a conectar e introduces tu usuario de dominio y contraseña de dominio. Y después pon el token que de en ese momento la app Google Authenticator.